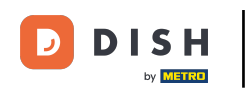

Dobrodošli na nadzornu ploču DISH Order . U ovom vodiču pokazat ćemo vam kako prilagoditi radno vrijeme. Najprije kliknite na Restoran.

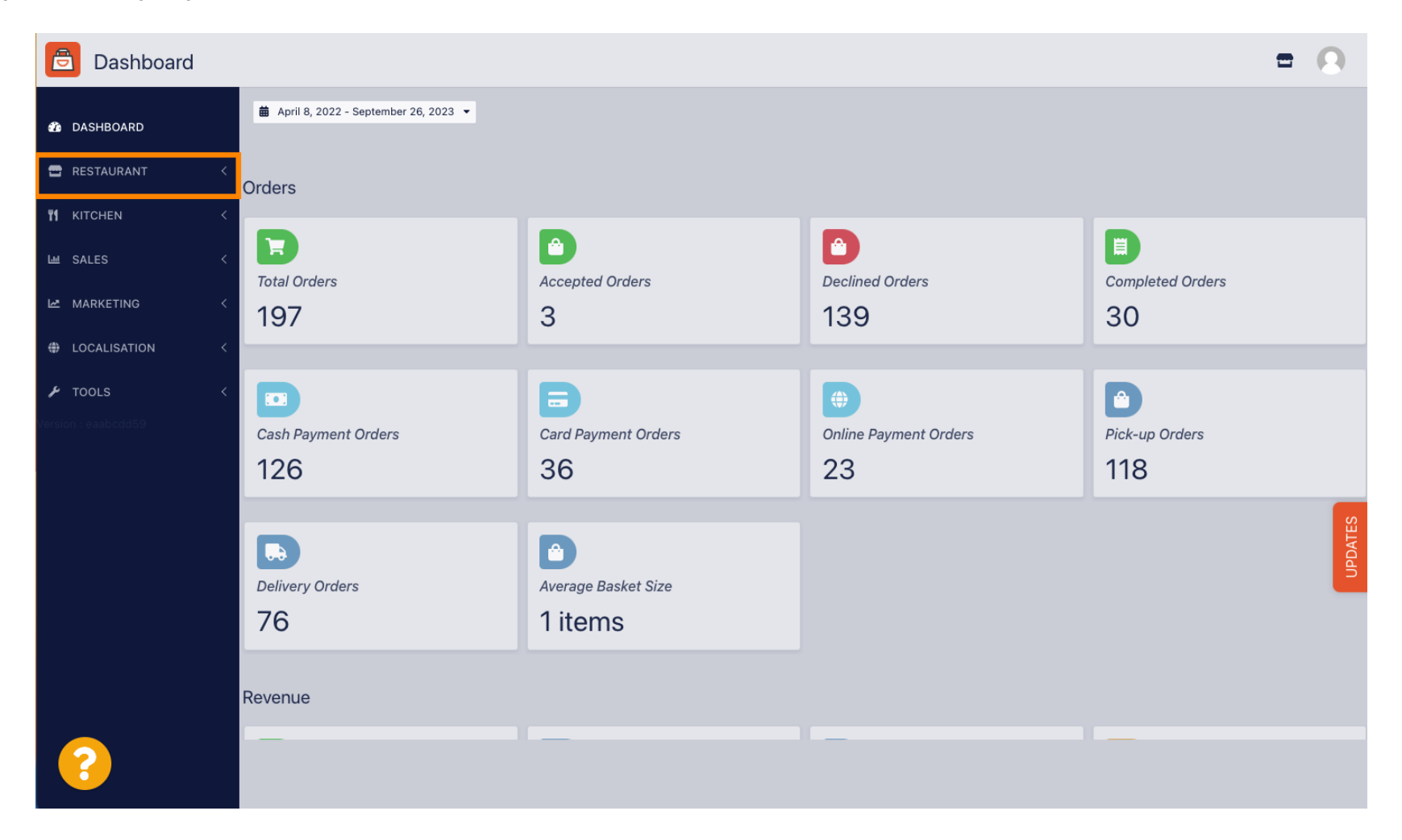

• Kliknite na Lokacije.

| Dashboard                            |                                        |                             |                                                       | = 0                         |
|--------------------------------------|----------------------------------------|-----------------------------|-------------------------------------------------------|-----------------------------|
| 🌮 DASHBOARD                          | 🗰 April 8, 2022 - September 26, 2023 👻 |                             |                                                       |                             |
| 🖶 RESTAURANT 🗸 🗸                     | Orders                                 |                             |                                                       |                             |
| Locations Legal Information          | Total Orders                           | Accepted Orders             | Declined Orders                                       | E<br>Completed Orders<br>30 |
| MARKETING <  LOCALISATION <  TOOLS < | Cash Payment Orders                    | Card Payment Orders         | <ul> <li>Online Payment Orders</li> <li>23</li> </ul> | Pick-up Orders              |
| Version : eaabcdd59                  | Delivery Orders                        | Average Basket Size 1 items |                                                       | UPDATES                     |
| ?                                    | Revenue                                |                             |                                                       |                             |

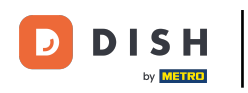

Sada ste u pregledu svojih lokacija. Za uređivanje radnog vremena kliknite na ikonu olovke .

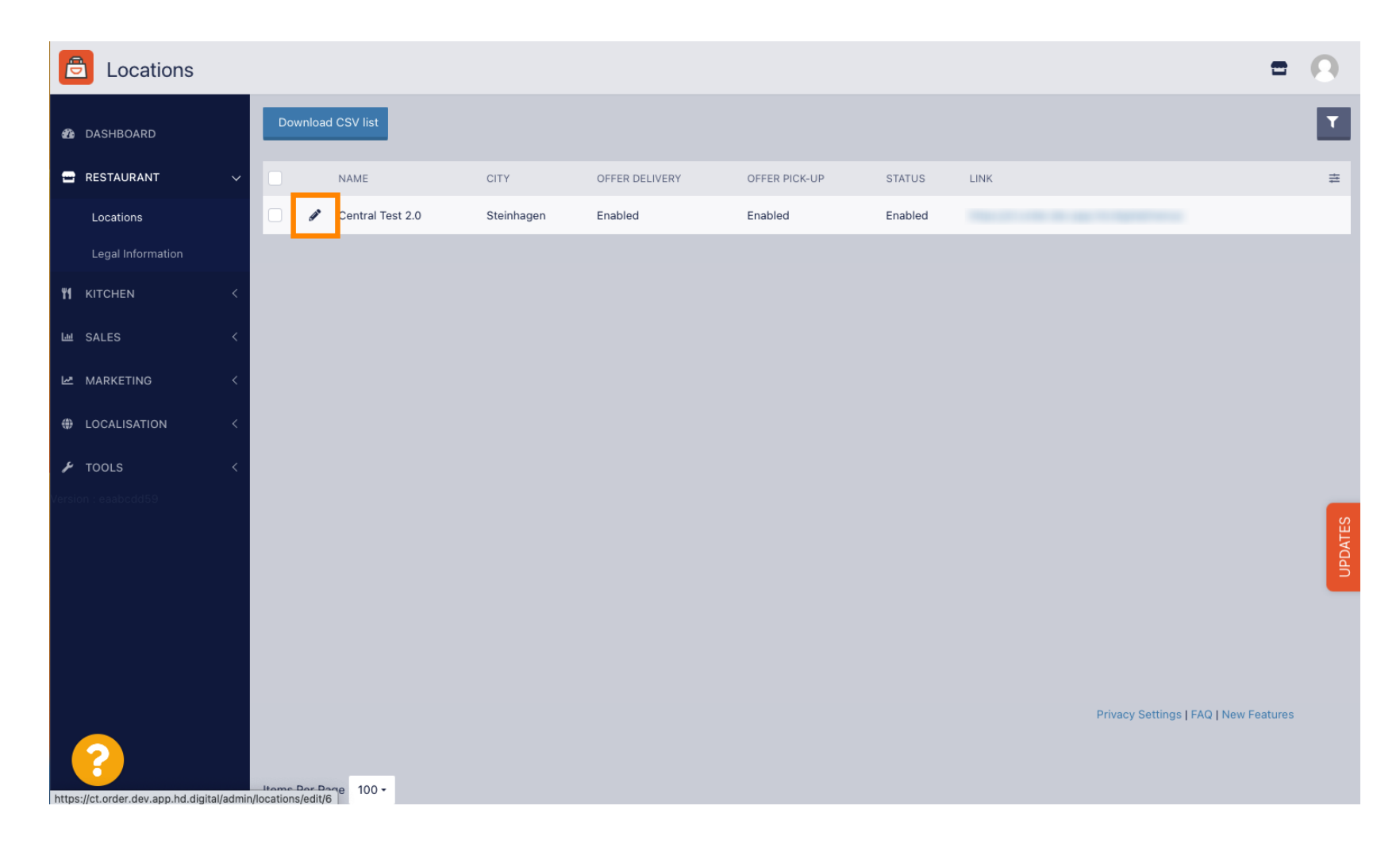

## • Kliknite na Radno vrijeme.

| Location Edit                         | -                                                                                                    | 0    |
|---------------------------------------|----------------------------------------------------------------------------------------------------|------|
| 🏠 DASHBOARD                           | B Save & Close                                                                                                    |      |
| E RESTAURANT                          | Location Order Settings Packaging Opening Hours Payments Delivery orderdirect                                                                                               |      |
| Locations                             | Name of the Restaurant                                                                                                    |      |
| Legal Information                     | Central Test 2.0                                                                                                    |      |
|                                       | Email Telephone                                                                                                    |      |
| ഥ SALES                               |                                                                                                    |      |
| 🗠 MARKETING                           | Logo                                                                                                    |      |
|                                       |                                                                                                    |      |
|                                       | Select a logo for this location.                                                                                                    |      |
| 🖌 TOOLS                               | Header image Webshop Status                                                                                                    |      |
| Version : eaabcdd59                   | Select an image for your location that is displayed in the header of your DISH Order page If your webshop is open, customers can see it and are able to place online orders | S    |
|                                       | Address 1                                                                                                    | DATE |
|                                       | Hasenweg 9                                                                                                    | 5    |
|                                       | Address 2 City                                                                                                    |      |
|                                       | Steinhagen                                                                                                    |      |
|                                       | State Postcode                                                                                                    |      |
|                                       | Nordrhein-Westfalen 33803                                                                                                    |      |
| · ?                                   |                                                                                                    |      |
| https://ct.order.dev.app.hd.digital/a | minIncations/edit/R#tryimarytah_4                                                                                                    |      |

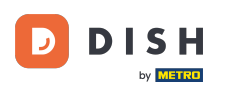

Ð

#### Ovdje prilagodite radno vrijeme . Možete birati između otvorenosti 24/7, dnevno ili fleksibilno. Napomena: 24/7 znači da je vaša ustanova otvorena svaki dan bez iznimke.

| Location Edit    |          |                         |                        |             |                                               |         |                                      |         |                           | <b>=</b> 📌 🙆 |
|------------------|----------|-------------------------|------------------------|-------------|-----------------------------------------------|---------|--------------------------------------|---------|---------------------------|--------------|
| 🙆 DASHBOARD      | Save     | Save & Close            |                        |             |                                               |         |                                      |         |                           |              |
| 🖬 RESTAURANT 🗸 🗸 | Locat    | tion Settings           | Opening Hours          | Paym        | ents Delivery                                 |         |                                      |         |                           |              |
| Locations        | Openi    | ng Hours                |                        |             |                                               |         |                                      |         |                           |              |
| ₩ KITCHEN <      | The oper | ning hours are for info | ormation purposes only | /. If you w | ant to adjust the times at which the customer | can pla | ace a pickup or delivery order, plea | ase cha | ange the timeslots below. |              |
| 네 SALES <        | 24/7     | Daily Flexible          |                        |             |                                               |         |                                      |         |                           |              |
| 🗠 MARKETING 🧹 <  | Delive   | ery Hours               |                        |             |                                               | _       |                                      |         |                           |              |
| LOCALISATION <   | 24/7     | Daily Elexible          |                        |             |                                               |         |                                      |         |                           |              |
| 🖌 tools 🛛 <      | Flexible |                         |                        |             |                                               |         |                                      |         |                           |              |
| 🛠 SYSTEM <       | Flexible | OPEN HOUR               |                        |             | CLOSE HOUR                                    |         | STATUS                               |         |                           |              |
| Version : 1.31.0 | Mon      | 13:30                   |                        | O           | 22:00                                         | 0       | Open 😽                               |         |                           |              |
|                  | Tue      | 00:00                   |                        | 0           | 23:59                                         | 0       | Open                                 |         |                           |              |
|                  | Wed      | 00:00                   |                        | 0           | 23:59                                         | 0       | Open 🕇                               |         |                           |              |
|                  | Thu      | 00:00                   |                        | 0           | 23:59                                         | 0       | Open 🕂                               |         |                           |              |
|                  | Fri      | 00:00                   |                        | 0           | 23:59                                         | 0       | Open 🕂                               |         |                           |              |
|                  | Sat      | 00:00                   |                        | 0           | 23:59                                         | 0       | Open 🕂                               |         |                           |              |
|                  | Sun      | 00:00                   |                        | 0           | 23:59                                         | 0       | Open 🕂                               |         |                           |              |
|                  |          |                         |                        |             |                                               |         |                                      |         |                           |              |

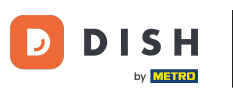

Odabirom dnevno možete postaviti isto radno vrijeme za određene dane. Kliknite na ikonu plus da biste dodali dodatno vrijeme otvaranja.

| Location Edit    |                                                                                                    | = 📌 💽                                                                                                    |  |  |  |  |  |  |  |  |  |  |
|------------------|----------------------------------------------------------------------------------------------------|----------------------------------------------------------------------------------------------------|--|--|--|--|--|--|--|--|--|--|
| 🙆 DASHBOARD      | Save & Close                                                                                                    |                                                                                                    |  |  |  |  |  |  |  |  |  |  |
| 🖃 RESTAURANT 🛛 🗸 | Location Settings Opening Hours Payments Delivery                                                                                                    |                                                                                                    |  |  |  |  |  |  |  |  |  |  |
| Locations        | Opening Hours                                                                                                    |                                                                                                    |  |  |  |  |  |  |  |  |  |  |
| Markitchen <     | The opening hours are for information purposes only. If you want to adjust the times at which the customer can place a pickup or delivery order, please change the timeslots below.                                                                                                    | he opening hours are for information purposes only. If you want to adjust the times at which the customer can place a pickup or delivery order, please change the timeslots below. |  |  |  |  |  |  |  |  |  |  |
| 년 SALES <        | 24/7 Daily Flexible                                                                                                    |                                                                                                    |  |  |  |  |  |  |  |  |  |  |
| 🗠 MARKETING <    | Days                                                                                                    |                                                                                                    |  |  |  |  |  |  |  |  |  |  |
| + LOCALISATION < | Mon Tue Wed Thu Fri Sat Sun                                                                                                    |                                                                                                    |  |  |  |  |  |  |  |  |  |  |
| 🖌 tools 🛛 <      | OPEN HOUR CLOSE HOUR                                                                                                    |                                                                                                    |  |  |  |  |  |  |  |  |  |  |
| ± system <       | 13:00 0                                                                                                    |                                                                                                    |  |  |  |  |  |  |  |  |  |  |
| Version : 1.31.0 | 17:30 <b>0</b> 00:00 <b>0</b>                                                                                                    |                                                                                                    |  |  |  |  |  |  |  |  |  |  |
|                  |                                                                                                    |                                                                                                    |  |  |  |  |  |  |  |  |  |  |
|                  | Delivery Hours                                                                                                    |                                                                                                    |  |  |  |  |  |  |  |  |  |  |
|                  | 24/7 Daily Flexible                                                                                                    |                                                                                                    |  |  |  |  |  |  |  |  |  |  |
|                  | Flexible                                                                                                    |                                                                                                    |  |  |  |  |  |  |  |  |  |  |
|                  | OPEN HOUR CLOSE HOUR STATUS                                                                                                    |                                                                                                    |  |  |  |  |  |  |  |  |  |  |
|                  | Mon 13:30 Open + 1                                                                                                    |                                                                                                    |  |  |  |  |  |  |  |  |  |  |
|                  | Tue         00:00         Image: 0 state         Image: 0 state |                                                                                                    |  |  |  |  |  |  |  |  |  |  |

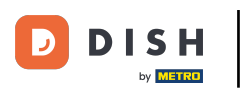

# • Kliknite na fleksibilan .

| <b>Location</b> Edit |                                                             |                                                                                                    |            |       |   |   |  |  | <b>=</b> 📌 💽 |  |  |  |
|----------------------|-------------------------------------------------------------|----------------------------------------------------------------------------------------------------|------------|-------|---|---|--|--|--------------|--|--|--|
| 🙆 DASHBOARD          | 🖬 Save & Close                                              |                                                                                                    |            |       |   |   |  |  |              |  |  |  |
| 🖃 RESTAURANT 🛛 🗸     | Location Settings Opening Hours Paym                        | ents                                                                                                    | Delivery   |       |   |   |  |  |              |  |  |  |
| Locations            | Opening Hours                                               |                                                                                                    |            |       |   |   |  |  |              |  |  |  |
| YI KITCHEN <         | The opening hours are for information purposes only. If you | The opening hours are for information purposes only. If you want to adjust the times at which the customer can place a pickup or delivery order, please change the timeslots below. |            |       |   |   |  |  |              |  |  |  |
| ഥ SALES 〈            | 24/7 Daily Flexible                                         | 24/7 Daily Flexible                                                                                                    |            |       |   |   |  |  |              |  |  |  |
| 🗠 MARKETING 🧹 <      | Days                                                        |                                                                                                    |            |       |   |   |  |  |              |  |  |  |
| LOCALISATION <       | Mon Tue Wed Thu Fri Sat Sun                                 |                                                                                                    |            |       |   |   |  |  |              |  |  |  |
| 🖌 tools <            | OPEN HOUR                                                   |                                                                                                    | CLOSE HOUR |       |   |   |  |  |              |  |  |  |
| ✿ SYSTEM <           | 13:00                                                       | 0                                                                                                    | 15:00      |       | 3 |   |  |  |              |  |  |  |
| /ersion : 1.31.0     | 17:30                                                       | 0                                                                                                    | 00:00      |       | D |   |  |  |              |  |  |  |
|                      | 20:00                                                       | 0                                                                                                    | 22:30      |       | D |   |  |  |              |  |  |  |
|                      |                                                             |                                                                                                    |            |       |   |   |  |  |              |  |  |  |
|                      | Delivery Hours                                              |                                                                                                    |            |       |   |   |  |  |              |  |  |  |
|                      | 24/7 Daily Flexible                                         |                                                                                                    |            |       |   |   |  |  |              |  |  |  |
|                      | Flexible                                                    |                                                                                                    |            |       |   |   |  |  |              |  |  |  |
|                      | OPEN HOUR                                                   | CLOSE I                                                                                                    | HOUR ST    | TATUS |   |   |  |  |              |  |  |  |
|                      | Mon 13:30                                                   | 22:00                                                                                                    | 0          | Open  | + | Î |  |  |              |  |  |  |

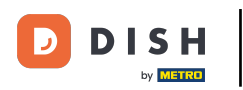

## Odabirom fleksibilnog moguće je prilagoditi radno vrijeme za svaki dan.

| Location Edit    |                                                                                                    | = 📽 🖸 |
|------------------|----------------------------------------------------------------------------------------------------|-------|
| 🙆 DASHBOARD      | Save & Close                                                                                                    |       |
| 🖃 RESTAURANT 🛛 🗸 | Location Settings Opening Hours Payments Delivery                                                                                                    |       |
| Locations        | Opening Hours                                                                                                    |       |
| YI KITCHEN <     | The opening hours are for information purposes only. If you want to adjust the times at which the customer can place a pickup or delivery order, please change the timeslots below.                                                                                                    |       |
| 년 SALES <        | 24/7 Daily Flexible                                                                                                    |       |
| 🗠 MARKETING 🧹    | Flexible                                                                                                    |       |
| LOCALISATION <   | OPEN HOUR CLOSE HOUR STATUS                                                                                                    |       |
| 🖌 tools <        | Mon 00:00 O 23:59 O Open +                                                                                                    |       |
| ¢\$\$ SYSTEM <   | Tue 00:00 O 23:59 Open +                                                                                                    |       |
| Version : 1.31.0 | Wed         00:00         Image: Comparison of the second second s |       |
|                  | Thu 00:00 O 23:59 Open +                                                                                                    |       |
|                  | Fri 00:00 Open +                                                                                                    |       |
|                  | Sat         00:00         Image: Sat         Image: Open         Image: Sat         Image: Open         Image: Sat         Image: Sat                                                                                                    |       |
|                  | Sun 00:00 🜑 23:59 🜑 Open +                                                                                                    |       |
|                  |                                                                                                    |       |
|                  | Delivery Hours                                                                                                    |       |
|                  | 24/7 Daily Flexible                                                                                                    |       |

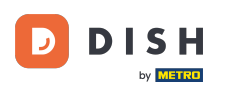

#### DISH Order - Kako urediti radno vrijeme

0

Ovdje prilagodite vrijeme dostave . Možete birati između dostave 24/7, dnevne ili fleksibilne. Napomena: 24/7 znači da vaša ustanova dostavlja svaki dan bez iznimke.

| Location Edit    |          |                |   |            |   |        |   | 🚍 🔩 | 2 |
|------------------|----------|----------------|---|------------|---|--------|---|-----|---|
| A DASHBOARD      | Thu      | 00:00          | 0 | 23:59      | 0 | Open   | + | 3 🖸 |   |
| 🚍 RESTAURANT 🗸 🗸 | Fri      | 00:00          | 0 | 23:59      | 0 | Open   | + | 3 🖸 |   |
| Locations        | Sat      | 00:00          | 0 | 23:59      | 0 | Open   | + | 3 🖸 |   |
| YI KITCHEN <     | Sun      | 00:00          | 0 | 23:59      | 0 | Open   | + | 3 0 |   |
| 년 SALES <        | Delive   | ry Hours       |   |            |   |        |   |     |   |
| 🗠 MARKETING 🧹    |          |                |   |            |   |        |   |     | - |
| LOCALISATION <   | 24/7     | Daily Flexible |   |            |   |        |   |     |   |
| ≁ tools <        | Flexible | OPEN HOUR      |   | CLOSE HOUR |   | STATUS |   |     |   |
| 🛠 SYSTEM <       | Mon      | 13:30          | 0 | 22:00      | 0 | Open   | + | 3 🖸 |   |
| /ersion : 1.31.0 | Tue      | 00:00          | 0 | 23:59      | 0 | Open   | + | 3 🖸 |   |
|                  | Wed      | 00:00          | 0 | 23:59      | 0 | Open   | + |     |   |
|                  | Thu      | 00:00          | 0 | 23:59      | 0 | Open   | + | 3 🖸 |   |
|                  | Fri      | 00:00          | 0 | 23:59      | 0 | Open   | + | 3 🖸 |   |
|                  | Sat      | 00:00          | 0 | 23:59      | 0 | Open   | + | 3 🖸 |   |
|                  | Sun      | 00:00          | 0 | 23:59      | 0 | Open   | + | 3 🖸 |   |
|                  | Pick-u   | ip Hours       |   |            |   |        |   |     |   |

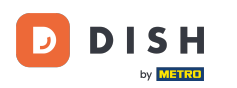

Ovdje prilagodite vrijeme preuzimanja. Možete odabrati dostupnost za preuzimanje između 24 sata dnevno, dnevno ili fleksibilno. Napomena: 24/7 znači da vaša ustanova dostavlja svaki dan bez iznimke.

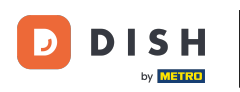

| <b>Location</b> Edit |          |                           |                 |                                       |          |      |      |   |      |      | 📼 🜼 🤇 |
|----------------------|----------|---------------------------|-----------------|---------------------------------------|----------|------|------|---|------|------|-------|
| DASHBOARD            | Fri      | 00:00                     | 0               | 23:59                                 | 0        | Open |      |   |      |      |       |
| 🖬 RESTAURANT 🗸 🗸     | Sat      | 00:00                     | 0               | 23:59                                 | 0        | Open |      |   |      |      |       |
| Locations            | Sun      | 00:00                     | 0               | 23:59                                 | 0        | Open |      |   |      |      |       |
| M KITCHEN <          | _        |                           |                 |                                       |          |      |      |   |      |      |       |
| Le SALES <           | Pick-    | up Hours                  |                 |                                       |          |      | <br> |   | <br> | <br> |       |
| 🗠 MARKETING <        | 24/7     | Daily Flexible            |                 |                                       |          |      |      |   |      |      |       |
| LOCALISATION <       | Flexible | 3                         |                 |                                       |          |      |      |   |      |      |       |
| 🗲 TOOLS <            | Mon      | 00:00                     | C               | 23:59                                 | 0        | Open |      | • |      |      |       |
| 🗱 SYSTEM <           | Tue      | 00:00                     | 0               | 23:59                                 | 0        | Open |      |   |      |      |       |
|                      | Wed      | 00:00                     | 0               | 23:59                                 | 0        | Open |      |   |      |      |       |
|                      | Thu      | 00:00                     | 0               | 23:59                                 | 0        | Open |      |   |      |      |       |
|                      | Fri      | 00:00                     | 0               | 23:59                                 | 0        | Open |      |   |      |      |       |
|                      | Sat      | 00:00                     | 0               | 23:59                                 | 0        | Open |      |   |      |      |       |
|                      | Sun      | 00:00                     | 0               | 23:59                                 | 0        | Open |      |   |      |      |       |
|                      | Notice   | Closed Restaurant         |                 |                                       |          |      |      |   |      |      |       |
|                      | <b>D</b> | ear Customer,<br>We are o | closed and will | be glad to serve you again from xx.xx | .xxxx on |      |      |   |      |      |       |

Kod obavijesti o zatvorenom restoranu možete urediti obavijest koja se prikazuje klijentu kada je vaš lokal zatvoren.

| <b>Location</b> Edit |          |                                       |          |                                        |   |        |   |   | = * | 0 |
|----------------------|----------|---------------------------------------|----------|----------------------------------------|---|--------|---|---|-----|---|
| DASHBOARD            | Fri      | 00:00                                 | 0        | 23:59                                  | 0 | Open   | + |   |     |   |
| 🖶 RESTAURANT 🗸 🗸     | Sat      | 00:00                                 | 0        | 23:59                                  | 0 | Open   | + |   |     |   |
| Locations            | Sun      | 00:00                                 | 0        | 23:59                                  | 0 | Open   | + |   |     |   |
| YI KITCHEN <         |          |                                       |          |                                        |   |        |   |   |     |   |
| 년 SALES <            | Pick-    | Jp Hours                              |          |                                        |   |        |   |   |     |   |
| 🗠 MARKETING <        | 24/7     | Daily Flexible                        |          |                                        |   |        |   |   |     |   |
| LOCALISATION <       | Flexible | ,                                     |          |                                        |   |        |   |   |     |   |
| 🖌 TOOLS <            |          | OPEN HOUR                             |          | CLOSE HOUR                             |   | STATUS | _ | _ |     |   |
| 🗱 SYSTEM <           | Mon      | 00:00                                 | 0        | 23:59                                  | O | Open   | + |   |     |   |
| /ersion : 1.31.0     | Tue      | 00:00                                 | 0        | 23:59                                  | 0 | Open   | + | Î |     |   |
|                      | Wed      | 00:00                                 | 0        | 23:59                                  | C | Open   | + | Î |     |   |
|                      | Thu      | 00:00                                 | 0        | 23:59                                  | 0 | Open   | + | Î |     |   |
|                      | Fri      | 00:00                                 | 0        | 23:59                                  | 0 | Open   | + |   |     |   |
|                      | Sat      | 00:00                                 | 0        | 23:59                                  | 0 | Open   | + | ĩ |     |   |
|                      | Sun      | 00:00                                 | 0        | 23:59                                  | O | Open   | + |   |     |   |
|                      |          |                                       |          |                                        |   |        |   |   |     |   |
|                      | Notice   |                                       | and will | be diad to serve you again from yy yy  |   |        |   |   |     |   |
|                      | -020     | our outcomorgine, spir tro die oluadu | and Mi   | Se give to berve you again notil ANAAA |   |        |   |   |     | G |

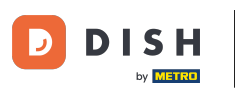

# • Nakon što završite, kliknite na spremi .

| Location Edit         |                                      |                                                           |                                                                                       | = 📌 🕓 |  |  |  |  |  |  |  |  |
|-----------------------|--------------------------------------|-----------------------------------------------------------|---------------------------------------------------------------------------------------|-------|--|--|--|--|--|--|--|--|
| 🙆 DASHBOARD           | Save Save & Close                    | 1                                                         |                                                                                       |       |  |  |  |  |  |  |  |  |
| 🖬 RESTAURANT 🛛 🗸 🗸    | Location Settings Ope                | Location Settings Opening Hours Payments Delivery         |                                                                                       |       |  |  |  |  |  |  |  |  |
| Locations             | Opening Hours                        |                                                           |                                                                                       |       |  |  |  |  |  |  |  |  |
| Markitchen <          | The opening hours are for informatio | n purposes only. If you want to adjust the times at which | the customer can place a pickup or delivery order, please change the timeslots below. |       |  |  |  |  |  |  |  |  |
| 년 SALES <             | 24/7 Daily Flexible                  |                                                           |                                                                                       |       |  |  |  |  |  |  |  |  |
| 🗠 MARKETING 🧹         | Flexible                             |                                                           |                                                                                       |       |  |  |  |  |  |  |  |  |
| LOCALISATION <        | OPEN HOUR                            | CLOSE HOUR                                                | STATUS                                                                                |       |  |  |  |  |  |  |  |  |
| 🖌 TOOLS <             | Mon 00:00                            | <b>0</b> 23:59                                            | Open +                                                                                |       |  |  |  |  |  |  |  |  |
| <b>¢</b> \$ SYSTEM <  | Tue 00:00                            | <b>Q</b> 23:59                                            | Open +                                                                                |       |  |  |  |  |  |  |  |  |
| -<br>/ersion : 1.31.0 | Wed 00:00                            | <b>Q</b> 23:59                                            | Open +                                                                                |       |  |  |  |  |  |  |  |  |
|                       | Thu 00:00                            | <b>3</b> 23:59                                            | Open +                                                                                |       |  |  |  |  |  |  |  |  |
|                       | Fri 00:00                            | <b>Q</b> 23:59                                            | Open +                                                                                |       |  |  |  |  |  |  |  |  |
|                       | Sat 00:00                            | <b>Q</b> 23:59                                            | Open +                                                                                |       |  |  |  |  |  |  |  |  |
|                       | Sun 00:00                            | <b>Q</b> 23:59                                            | Open + 💼                                                                              |       |  |  |  |  |  |  |  |  |
|                       | Delivery Hours                       |                                                           |                                                                                       |       |  |  |  |  |  |  |  |  |
|                       | 24/7 Daily Flexible                  |                                                           |                                                                                       |       |  |  |  |  |  |  |  |  |

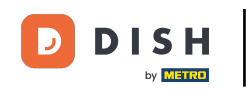

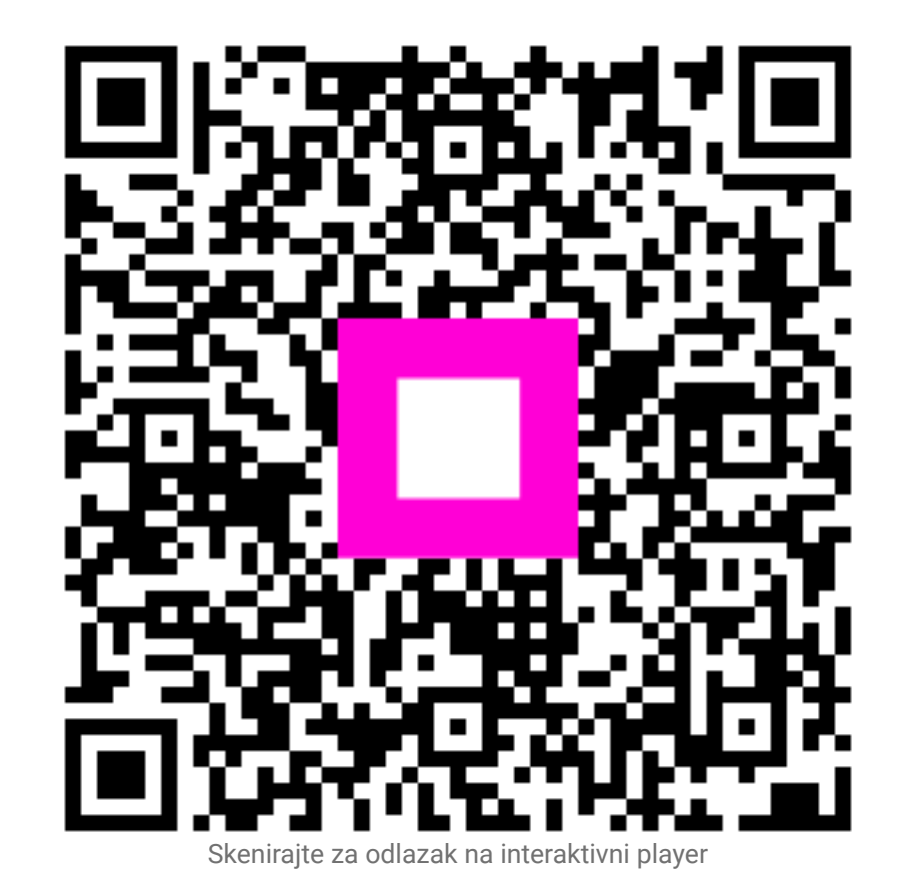